# Personalización de NMIS

- Cambiar el color del Menú y el icono
  - <sup>o</sup> Descripción
  - Procedimiento
  - Resultados
- Personalizar la pestaña de logeo
  - Descripción • Procedimiento
  - Resultado

## Cambiar el color del Menú y el icono

## Descripción

NMIS ofrece la opción de cambiar el color del menú y el icono del browser en cada pestaña, por cada módulo, en este documento se verá cómo personalizar NMIS.

Así se muestra NMIS antes de personalizar.

| NMIS 8.6.1G - nmis                      | slvcc2 NMIS Tenants           | NMIS Servers     | NMIS Modules                  | NMIS8             | Ŧ                      |           |   |
|-----------------------------------------|-------------------------------|------------------|-------------------------------|-------------------|------------------------|-----------|---|
| Network Status Network Perform          | ance Network Tools Repo       | orts Service Des | k Setup System V              | Windows Hel       | P                      |           |   |
| Metrics 🗊 💽 Sun 23:58 🗙                 | Network Metrics and Health    |                  |                               |                   | Ð                      | Sun 23:58 | × |
| NMIS Selftest failed!                   | Sat 00:00 Reachability Avg 94 | Sat 12:00        | Sun 00:00<br>Avg 93.12 EStatu | )<br>Is Avg 95.00 | Sun 12:00 Availability | Avg 94.70 | ^ |
| (Click on the links below for details.) | Group                         | Nodes Down       | Nodes Degraded                | Metric            | Reachability           | Health    |   |
| ERROR:                                  | All Groups Status             | 107 of 1721      | 310 of 1721                   | ₹93.6%            | ₹93.9%                 | ₹92.9%    |   |
| fert_gt_internet                        | CC ADAPTACION INFORMA         | 0 of 3           | 1 of 3                        | <b>≜</b> 97.2%    | A 100%                 | A98.6%    |   |

## Procedimiento

- 1. Reemplazar barra del Browser agregandole el logo, color y el tamaño requerido por espacio /usr/local/nmis8/menu/img/
- 2. Respaldar el archivo original por cualquier inconveniente Opmantek-logo-tiny.png.backup
- 3. Agregar el archivo con el logo incluido. nombre-logo-tiny.png
- 4. Configurar los parámetros de tamaño del logo: /usr/local/nmis8/cgi-bin/vi nmiscgi.pl

```
<a href="http://www.nombredominio"><img height="35px" width="35px" class="logo" src="$C->
{'<menu_url_base>'}/img/nombre-logo-tiny.png"/></a>
```

5. Configurar posición de logo y color: /usr/local/nmis8/menu/css/dash8.css

```
/ these will overide the jd_menu defaults. /
ul.jd_menu,
ul.jd_menu ul,
ul.jd_menu_vertical,
ul.jd_menu_vertical ul {
  / SKIN: This is the "Menu Bar". /
   color: white;
   background-color: #000;
   border: 0px solid #000;
   letter-spacing: 1px;
}
   border: 0px solid #000;
   letter-spacing: 1px;
}
    border-color: #b3b5b4
}
.panel-title {
    margin-top: 0;
    margin-bottom: 0;
    font-size: 16px;
    color: #000000
}
```

### Resultados

Al actualizar, veremos el color que hemos configurado en la barra y el logo del cliente:

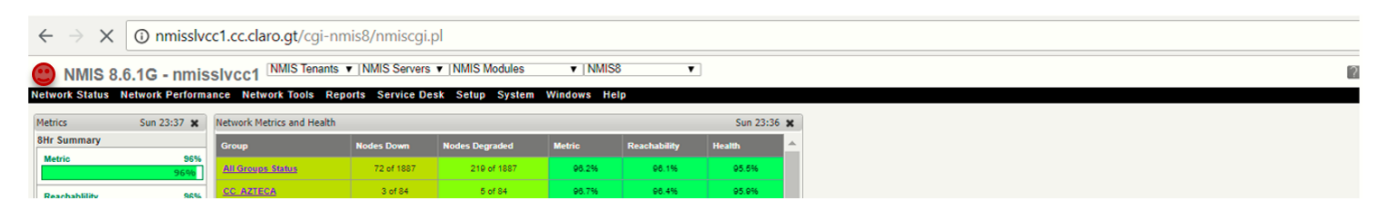

## Personalizar la pestaña de logeo

## Descripción

El requerimiento es modificar el login del módulo de NMIS.

- Quitar el nombre de Opmantek en el Browser y poner el nombre del cliente
- Poner leyenda requerida (BIEVENIDO AL PORTAL DE SOLUCIONES)
- Eliminar el logo y nombre de opCharts en el menú principal y colocar el del cliente
- Eliminar cualquier hipervínculo de OMK}

### Procedimiento

1. Antes de Modificar realizar respaldo del archivo original Ruta

/usr/local/omk/template/authentication/login.html.ep

#### Archivos

login.html.ep.backup

- login.html.ep
- 2. Se realiza el cambio de logo y nombre en las pestañas del Browser:

#### Ruta

/usr/local/omk/template/layouts/opmantek\_packed.html.ep

#### Archivos

opmantek\_packed.html.ep.backup

opmantek\_packed.html.ep

3. Se agregaron los iconos

/usr/local/omk/public/omk/icons

logoLeft.png logo32.png FV.ico

#### Resultado

#### Antes de personalizar

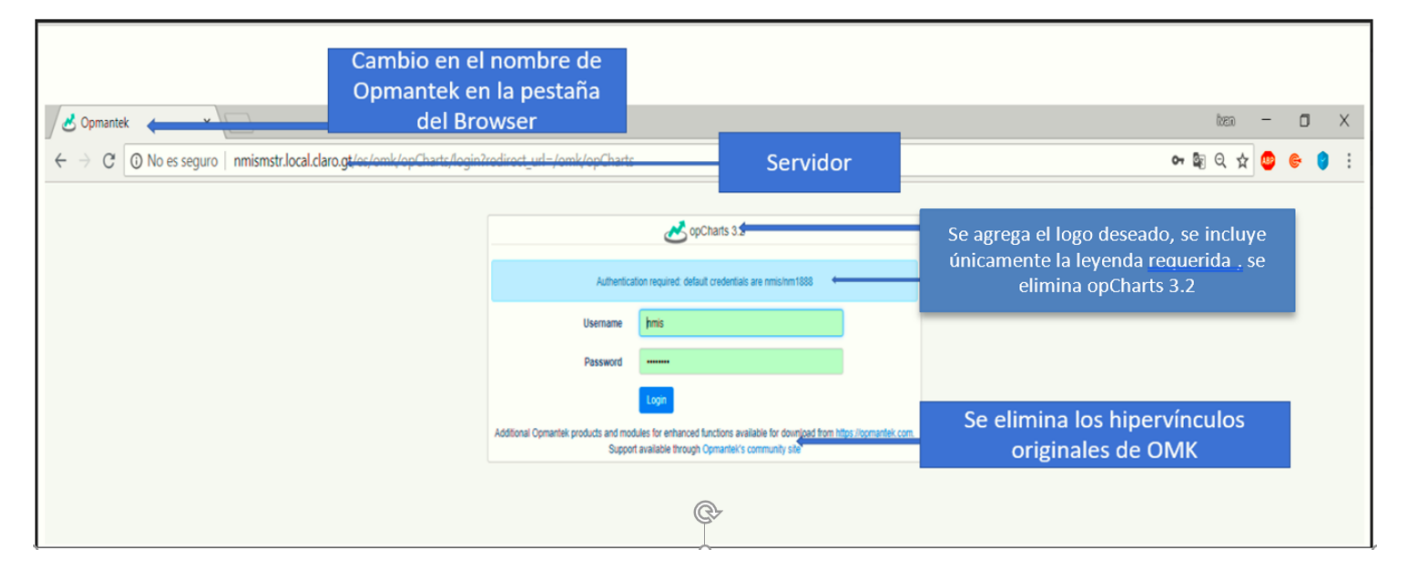

Despues de personalizar

| C O No es seguro esto.es.un.ejemplo11/es/omk/opCharts/login     O No es seguro esto.es.un.ejemplo11/es/omk/opCharts/login     Successfully logged out     Successfully logged out     Username [mis     Password     Destyte.ndo AL PORTAL DE SOLUCIONES     Username [mis     Password     Login     Successfully logged out     Successfully logged out     Successfully logged o | Opmantek × Opmantek ×                                                                              |          |                                    |               | ්ෂා – | · . | i > |
|----------------------------------------------------------------------------------------------------|----------------------------------------------------------------------------------------------------|----------|------------------------------------|---------------|-------|-----|-----|
| Successfully logged aut                                                                                                    | $\leftarrow \  ightarrow \ {f C}$ O No es seguro $\mid$ esto.es.un.ejemplo11/es/omk/opCharts/login |          |                                    | 07 <u>B</u> E | २ 🕁 🕻 | •   | 9   |
| BERVENDO AL PORTAL DE SOLUCIONES         Username       Imis         Password          Login                                                                                                    | Successfully logged out                                                                            |          |                                    |               |       |     | 3   |
| OpCharts 3.2.2       BENVENDO AL PORTAL DE SOLUCIONES       Username       Imis       Password       Login                                                                                                    |                                                                                                    |          |                                    |               |       |     |     |
| BIENVENDO AL PORTAL DE SOLUCIONES Username Password Login                                                                                                    |                                                                                                    |          | opCharts 3.2.2                     |               |       |     |     |
| Username hmis Password Login Login                                                                                                    |                                                                                                    |          |                                    |               |       |     |     |
| Username hmis Password Login                                                                                                    |                                                                                                    |          | BIENVENIDO AL PORTAL DE SOLUCIONES |               |       |     |     |
| Password Login                                                                                                    |                                                                                                    | Username | hmis                               |               |       |     |     |
| Login                                                                                                    |                                                                                                    | Password |                                    |               |       |     |     |
|                                                                                                    |                                                                                                    |          | Login                              |               |       |     |     |
|                                                                                                    |                                                                                                    |          |                                    |               |       |     |     |